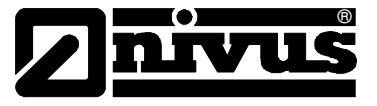

## Daten Import – von der NivuDat in die NivuSoft

Es besteht die Möglichkeit die Messdaten der NivuDat direkt in die NivuSoft zu importieren, hierzu muss zuvor die neue NivuDat32 installiert werden.

Gehen Sie hierzu bitte wie folgt vor:

- Die auf der CD mitgelieferte "**NivuDat32**" muss installiert werden. Alternativ kann die Version auch aus dem Internet <u>www.nivus.de</u> (Download – Software) heruntergeladen werden.
- Ersetzen Sie nun im NivuDat32-Verzeichnis den Order "RUEBDATA" und die Datei "NivuDat" (Dateityp: Konfigurationseinstellungen) mit dem des bestehenden NivuDat-Verzeichnisses. Sie finden die NivuDat-Verzeichnisse, wenn bei der Installation nicht anders angegeben, unter C:\Programme\NivuDat und C:\NivuDat32

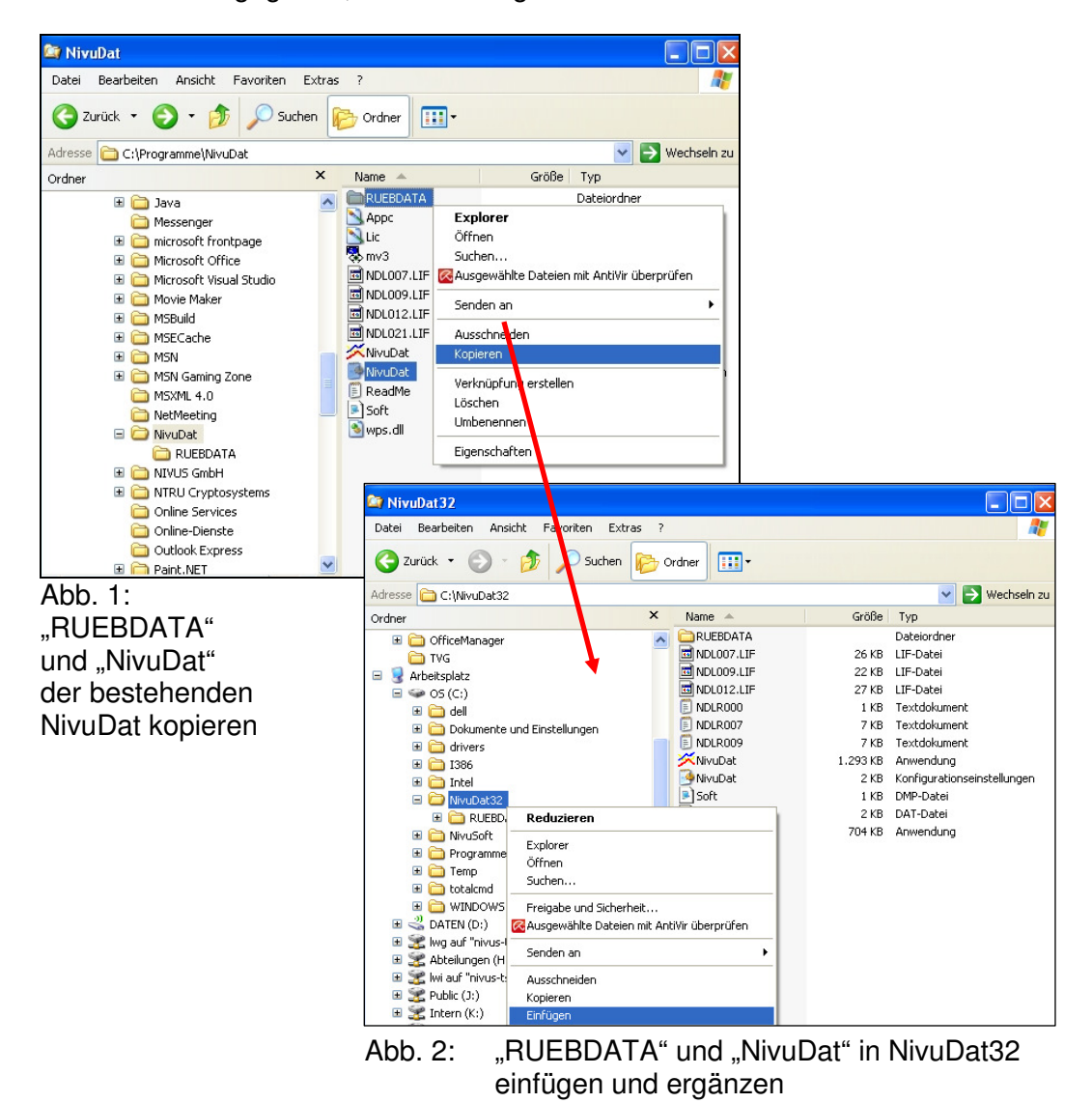

Mit der NivuDat32 kann nun der Datenimport in die NivuSoft durchgeführt werden. Die weitere Vorgehensweise entnehmen Sie bitte dem Softwarehandbuch NivuSoft (Kapitel 5.4.3.2).